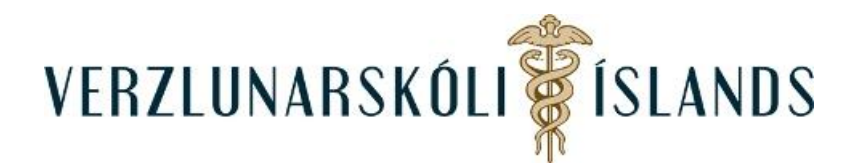

## Að skila verkefni í Turnitin :

Smelltu á verkefnið í Moodle:

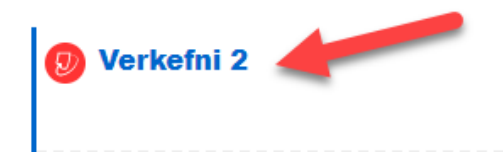

Í fyrsta sinn sem Turnitin er notað, þarf að virkja aðganginn að forritinu og þá kemur þessi skjöldur sem þarf að smella á:

My Submissions

You must accept the latest Turnitin User Agreement before you can make a submission. Please click here to read and accept the Agreement.

Og síðan þarf að samþykkja skilmála forritsins:

Turnitin User Agreement

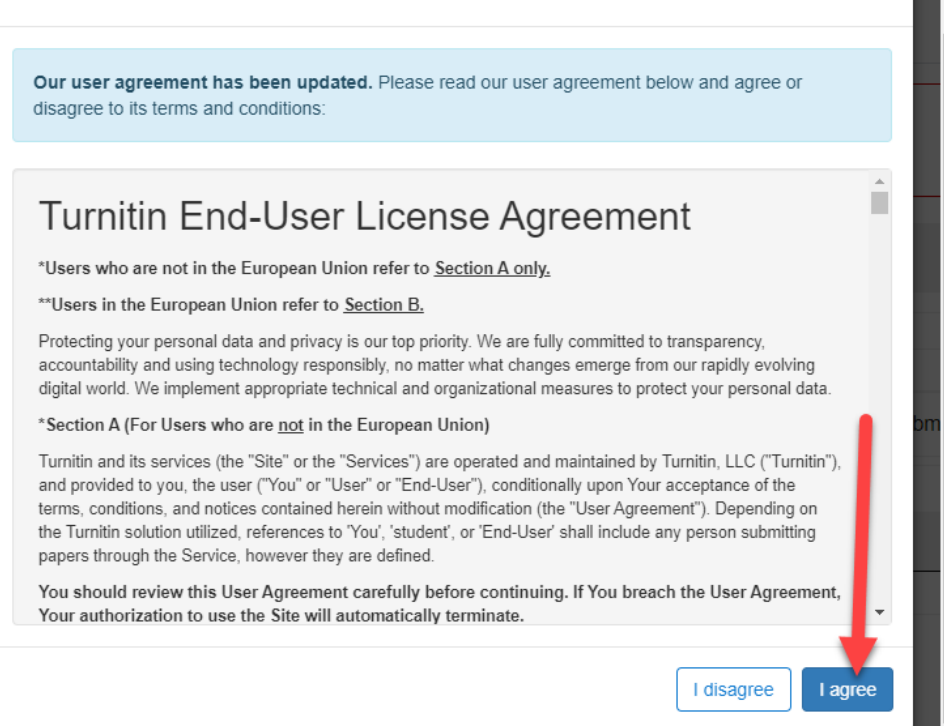

Til að skila verkefninu er smellt á Submit Paper:

| My Submission               | าร                            |                 |                     |                         |          |                   |                       |
|-----------------------------|-------------------------------|-----------------|---------------------|-------------------------|----------|-------------------|-----------------------|
| Part 1                      |                               |                 |                     |                         |          |                   |                       |
| Title                       |                               |                 | Start Date          | Due Date                |          | Post Date         | Marks Available       |
| •                           |                               |                 | 28 Sep 2022 - 14:53 | 18 Oct 2022             | - 23:53  | 1 Oct 2022 - 14:5 | 3 10                  |
| Summary:<br>When you have v | vritten your essay you submit | it in Turnitin. |                     |                         |          |                   |                       |
|                             |                               |                 |                     |                         |          |                   | CRefresh & dbmissions |
|                             | Submission Title              |                 | Turnitin Paper ID   | Submitted $\Rightarrow$ | Similari | ty ≑ Grade ≑      |                       |
| -                           | -                             |                 | -                   | -                       |          |                   | Submit Paper 🔬        |

Opnast þá þessi skjöldur þar sem fyrst þarf að smella á **Sækja skrá**, síðan á **Choose file** og loks að gefa verkefninu nafn og smella svo á **Senda þessa skrá**:

| Skráarstjóri                                  |                                                                                                 | × |
|-----------------------------------------------|-------------------------------------------------------------------------------------------------|---|
| 🕋 Nýlegar skrár 🚵 Sækja skrá                  | Sækja skrá 🗮 🔳 🖿                                                                                |   |
| S URL downloader<br>M Einkaskrár<br>Wikimedia | Smella hér til að sækja skrá<br>Viðhengi<br>Choose File No file chosen<br>Vista sem<br>Höfundur |   |
|                                               | Franska Prufunemandi Veldu leyfi    Licence not specified    Senda þessa skrá                   |   |

Stundum þarf að haka við að nemendi hafi sjálfur gert verkefnið, en það er alls ekki altaf nauðsynlegt. Síðan er ýtt á **Add Submission**:

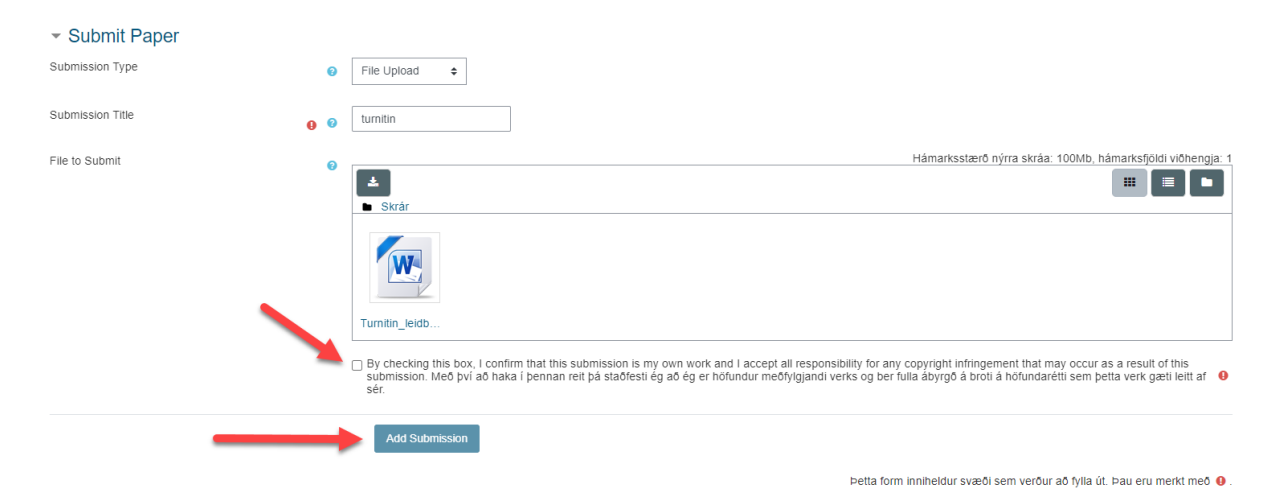

Til að byrja með kemur **Pending** undir **Similarity** og það gætu liðið einhverjir klukkutímar þar til niðurstaðan kemur fram:

| My Submissions       |                      |                     |                          |                       |
|----------------------|----------------------|---------------------|--------------------------|-----------------------|
| Part 1               |                      |                     |                          |                       |
| Title                | Start Date           | Due Date            | Post Date                | Marks Available       |
| verkefni 2 - Part 1  | 19 okt. 2022 - 10:22 | 26 okt. 2022 - 10:2 | 2 26 okt. 20             | 22 - 10:22 100        |
|                      |                      |                     |                          | C Refresh Submissions |
| ▲ s                  | Submission Title     | Turnitin Paper ID 💠 | Submitted  \$ Similar    | ırity Grade 🔷 🔶       |
| View Digital Receipt | nitin                | 1929537899          | 19.10.2022 10:35 Pending |                       |

Og svo kemur niðurstaðan sem er 64% í þessu tilfelli.

| My Submissions              |                      |                     |                  |                      |                       |
|-----------------------------|----------------------|---------------------|------------------|----------------------|-----------------------|
| Part 1                      |                      |                     |                  |                      | /                     |
| Title                       | Start Date           | Due Date            | Post Date        |                      | Marks Available       |
| verkefni 2 - Part 1         | 17 okt. 2022 - 10:22 | 26 okt. 2022 - 10:2 | 2                | 18 okt. 2022 - 10:22 | 100                   |
|                             |                      |                     |                  |                      | C Refresh Submissions |
| ▲ Sul                       | bmission Title       | Turnitin Paper ID 🌲 | Submitted \$     | Similarity           | Grade 👙 🛛 🍦           |
| View Digital Receipt turnit | lin                  | 1929537899          | 19.10.2022 10:35 | 64% 5                | 0/100 🥜 📩             |

Smelltu á prósentutöluna sem þú færð og þá er hægt að skoða hvaðan efnið í verkefninu er tekið:

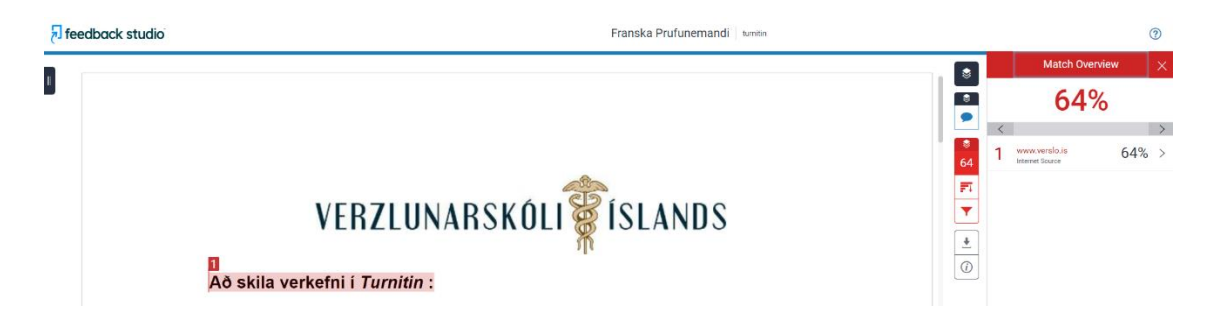

Þegar kennari er búinn að fara yfir verkefnið þitt, þá birtist einkunn þín undir Grade.

| My Submissions            |                 |           |                     |                  |                      |          |              |         |
|---------------------------|-----------------|-----------|---------------------|------------------|----------------------|----------|--------------|---------|
| Part 1                    |                 |           |                     |                  |                      |          |              |         |
| Title                     | Start Date      |           | Due Date            | Post Da          | te                   | Marks Av | ail ble      |         |
| verkefni 2 - Part 1       | 17 okt. 202     | 2 - 10:22 | 26 okt. 2022 - 10   | 0:22             | 18 okt. 2022 - 10:22 |          | 100          |         |
|                           |                 |           |                     |                  |                      |          | Refresh Subm | issions |
| ▲ S                       | ubmission Title | <b>A</b>  | Turnitin Paper ID 💠 | Submitted 🖕      | Similarity 👙         | Grade    | \$           |         |
| View Digital Receipt turn | <u>nitin</u>    |           | 1929537899          | 19.10.2022 10:35 | 64%                  | 50/100 🥜 | *            |         |

Gangi þér vel!

SK/október 2022